## To find biographical articles in BMCC library databases:

On BMCC home page, click LIBRARY" at the very top of the page on the right (next to "Donate to BMCC").

- On Library page, click "Databases A-Z by Subject."
- On new page, click "complete list of databases" under "Databases A-Z by Subject."
- On new page, scroll down to Biography in context under "B."
- Click "Biography in Context."
- Enter name of person you want to research.
- Expand biography page by clicking "Read more" or scroll down to grey area below and click on "Biographies."

As an alternative, you can start from "Biography Reference Center" and do a search on that database.

You can also just try using One Search on the Library Home page.